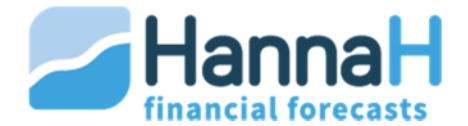

# **SNELLE OPSTART - Handleiding**

# INSTALLATIE

De financiële planningssoftware HannaH installeert u door het downloaden van de ontvangen link. (Uitpakken op de gewenste locatie: lokaal of server). Het programma bevat naast HannaH.exe meerdere mappen en bestanden. Ook deze mappen en bestanden moet u kop iëren.

Via de verkenner zoekt u het programma om een snelkoppeling te maken naar uw Bureaublad. (rechtermuisklik op HannaH.exe + Nieuw/Snelkoppeling).

#### 1. Demoversie

Voor een demoversie hebt u geen toegangscodes nodig. U opent het programma via de snelkoppeling Voor (of HannaH.exe) en klikt op:

(New) om een leeg dossier aan te maken.

o 🖉 (Open) en zoekt het bestaande demodossier op in HannaH/Dossiers.

Met een demoversie kan u de gegevens niet opslaan en het dossier niet afdrukken.

#### 2. Lokale versie

Na de installatie op uw computer, opent U het programma via de snelkoppeling 2 (of HannaH.exe).

In het onthaalscherm ziet u een **machinecode**, die u ons samen met de gekozen **licentienaam** doorstuurt (**04 343 79 38** of **support@idsoft.be**). De licentienaam moet minstens 8 tekens bevatten en verschijnt op de afdrukken.

Eens de velden ID, code klant en eventueel een datum voor de huur-of acadversie ingevuld zijn, kan u starten.

Met een academische versie kan u enkel rechtstreeks ('Via HannaH') afdrukken en niet via Word.

#### 3. Netwerkversie

Op basis van het volledige **toegangspad** naar HannaH (bijvoorbeeld \\Server\HannaH7) en de gekozen licentienaam (bestaat uit minstens 8 karakters) kunnen we u de nodige bestand en bezorgen. De naam van uw server vindt u via de verkenner: netwerkomgeving/volledig netwerk/workgroup.

De ontvangen bestanden moeten in de map HannaH geplaatst worden.

Na het openen van het onthaalscherm, klikt u 'Server' aan en zoekt u via het '?' het bestand H.info op. Het onthaalscherm wordt automatisch ingevuld en u kan starten.

Voor een installatie op een Terminal Server, neemt u best rechtstreeks contact op met ons.

#### START VAN HANNAH

- Dubbele klik op het pictogram van de HannaH-applicatie
- Het onthaalscherm van HannaH verschijnt,
  - Uw ID en de klantcode of het toegangspad naar de Server (netwerkversie) zijn ingevuld
  - o Vink de gewenste taal aan (NL voor Nederlands)
  - o Open een **bestaand dossier** of maak een **nieuw dossier** aan

De eerste maal start de register-editor Workspace.reg op. U antwoordt met 'Ja' op de achtereenvolgende boodschappen tot u opnieuw in het Onthaalscherm belandt.

*Om later de oorspronkelijke schermconfiguratie terug te vinden, start u met een dubbele klik Workspace.reg (in de map HannaH) op.* 

- Het programma opent en u kan :
  - Een **bestaand** dossier opzoeken en openen.
  - Bij een **nieuw** dossier het scherm « Dossiergegevens » vervolledigen. Bij het Bevestigen van de wijzigingen krijgt u de kans het dossier <Naam>. hdx op te slaan.
- In de software HannaH ziet u bovenaan 4 groepen, elk met een eigen Lint : **START , GEGEVENS , PLANNINGEN en OPVOLGING**.

#### Tabblad « START »

Waarvoor?

- Voor het beheer van :
  - o de parameters van het dossier (Dossiergegevens en Taal).
  - o de fiscale parameters (Btw, Belastbare basis, Intrestvoeten en Voorafbetalingen).
  - o de **diverse parameters** (Winstbestemming, Diverse posten, Kredietlijn en intrestvoeten).

Voor de meeste parameters is een standaardwaarde voorzien. Om die te wijzigen klikt u het veld aan en past u ze aan.

- Voor de activatie van:
  - o het presentatiescherm
  - o de hulpschermen
  - o de commentaarschermen

#### Tabblad « GEGEVENS »

*Waarvoor* ? Voor het toevoegen in uw dossier van:

- **producten en kosten:** Verkoop, Aankopen, Personeel, Diensten en diverse goederen, Andere kosten, Andere producten, Algemene indexering
- **balansgegevens:** Kapitaal, Vaste activa, Vorderingen & schulden, Kapitaalpremies en Beginbalans

Hoe ? Door gegevens in te brengen of in te lezen:

Bij het manueel ingeven worden eerst lijnen toegevoegd via de optie 'Een nieuw element

toevoegen' in het scherm / het pictogram 💟 in het Lint. Rechts verschijnt een scherm waarin de gewenste code(s) geselecteerd worden. Via 'Toevoegen' worden de lijnen aangemaakt in het hoofdscherm.

Is de optie 'Details' ( **Solution**) actief in het Lint, dan krijgt u voor elke lijn de details te zien en kan u gedetailleerde elementen ingeven.

De **Import** gebeurt via de optie 'Import van gegevens' onder het HannaH-Logo in de linkerbovenhoek.

Bij het toevoegen van een nieuwe lijn staan de wijzigbare elementen in het <mark>oranje.</mark>

Slechts in de witte velden kan u informatie inbrengen. De grijsgekleure velden kunnen niet aangepast worden.

Via het pictogram 'Wissen' (🕗) kunnen één of meerdere lijnen gewist worden.

Noteer : 1) bij de aanmaak van een kost hebt u steeds de keuze 'Vast'/'Variabel'

2) In de meeste schermen is een 'Vrije' invoer mogelijk.

3) Standaard wordt in een nieuw dossier een lijst diensten en diverse goederen (61rekeningen) voorgesteld. Zo niet moet u via 'Import van gegevens' (HannaH-Logo) het bestand 'Lijst 61 DDG.txt' (in de map HannaH) inlezen.

Bij een balansonevenwicht nemen alle waarden een **roue** kleur  $\rightarrow$  hebt u de beginbalans(GEGEVENS) aangepast en blijft het balansonevenwicht bestaan dan moet u ons contacteren (**04 343 79 38** of **support@idsoft.be**)!

#### Tabblad « PLANNINGEN »

Waarvoor ? Voor de evaluatie van het dossier op basis van :

- De geprojecteerde resultaten, berekend op basis van de gegevens
  - Samenvatting 🔚 herneemt een beknopt overzicht van de planningen.
  - Rentabiliteit ( ) evalueert de rentabiliteit van het dossier. Met de 'Simulaties' kan u de invloed van bepaalde parameters nagaan en met 'Uitvlakking' worden de resultaten van de seizoengebonden activiteiten duidelijker.
  - Thesaurie ( ) om de maandelijkse kassituatie te kennen.
  - Jaarlijks resultaat ( ) geeft u naast de jaarlijkse resultatenrekeningen de berekening van de belasting, de resultaatverwerking en verschillende ratio's en hun evolutie.

- Balans ( ) stelt de balansen per boekjaar voor, alsook de ratio's en hun evolutie.
- De afschrijvings-, terugbetalings- en financieringstabellen voor de geplande periode.

*Hoe* ? Via een algemene tabel en een detailscherm (dubbele klik op een lijn). Is de optie **'Grafiek'** ( **Internet**) in het Lint actief dan krijgt u eveneens een grafiek te zien.

# Tabblad « OPVOLGING »

Waarvoor ? Om het dossier regelmatig op te volgen en het jaarresultaat te voorzien.

- Het **Budget** (
- De **Realiteit** (I) om de reële situatie geleidelijk in te brengen of in te lezen,
- De Verschillen (ICC) om de afwijkingen met het budget te meten,
- De **Prognose** () met een actualisatie van het te verwachten jaarresultaat. Met de Simulaties kan u de invloed van een budgetwijziging op het resultaat en op de kassituatie nagaan.

*Hoe* ? Via een algemene tabel en een detailscherm (dubbele klik op een lijn). Is de optie '**Grafiek'** ( **Lot**) in het Lint actief dan krijgt u eveneens een grafiek te zien

## « Opslaan en bewaren »

Via de optie Opslaan onder het HannaH-logo worden de gegevens van een dossier bewaard. De optie 'Opslaan als' laat toe een kopie te maken van een dossier.

## « Afdrukken »

Alle schermen kunnen na visualisatie rechtstreeks of via Word afgedrukt worden.

Om problemen met Word te vermijden, moet u de eerste maal de bestandsblokkering van Microsoft office opheffen. In de verkenner opent u via een dubbele klik de printmodellen HannaHVerslag.dotx en HannaHRubriek.dotx en klikt u bovenaan op de melding 'Bewerke n inschakelen'

Het afdrukken wordt aangevraagd via het HannaH-logo (links bovenaan).

Welke schermen en welke periode u afdrukt, kan u respectievelijk bepalen in de schermen Selectie van de schermen en Definitie van de periode.

Aarzel niet ons voor overige vragen te contacteren +32(0) 4 343 79 38 – support@idsoft.be

Veel succes !

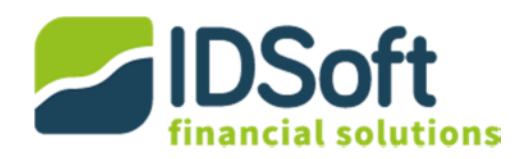